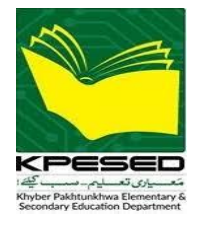

# *e*-Transfer Web Portal <u>User Manual for Applicants</u>

Version 1.0

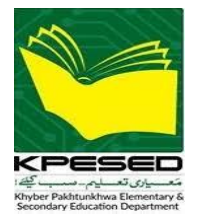

## Table of Contents

| 1 | INT | RODUCTION                    | .3 |
|---|-----|------------------------------|----|
|   | 1.1 | PREREQUISITES                | .3 |
|   | 1.2 | ACCESS & LOGIN               | .3 |
|   | 1.3 | HOW TO CHANGE PASSWORD?      | .4 |
|   | 1.4 | HOW TO APPLY FOR e-TRANSFER? | .5 |
|   | 1.5 | PRINT & VERIFY               | .7 |

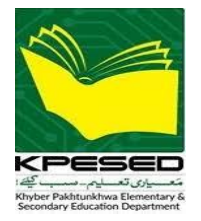

#### **1** INTRODUCTION

Government of Khyber Pakhtunkhwa, Elementary & Secondary Department has announced *e*-Transfer Policy for transfer / posting of the teaching staff throughout the province. The policy has been implemented through online application which is available on Link: <u>www.etransfer.kpese.gov.pk</u>.

#### **1.1 PREREQUISITES**

You should have good computer with at least 4 Mbps speed internet connection, latest Chrome / Opera / Firefox web browser installed. Your *i*EMIS Profile should be updated.

#### **1.2 ACCESS & LOGIN**

Open web browser, Enter URL Address: <u>www.etransfer.kpese.gov.pk.</u>The following login page will appear, enter your CNIC # (without dashes), password and click on Sign In button.

| Hem                                                                                                    | n Resource Management                   |
|----------------------------------------------------------------------------------------------------|-----------------------------------------|
|                                                                                                    | Information System                      |
| KPESED                                                                                                    |                                         |
| High unput of your and you want of a second of the second of the second |                                         |
| Information System                                                                                                    |                                         |
| R CNIC # اگر ملازم کا شناختن نمبر مسئلم میں نہیں ملا تو براہ کرم ڈی ای او آفس سے رابطہ کریں                                                                                                    | PARY                                    |
| Password      Remember username                                                                                                    |                                         |
| Sign-In -9                                                                                                    | nation Deportment - Vhyber Delaturality |
| Forget Password - 퀸                                                                                                    | Powerd by: EMIS Section                 |

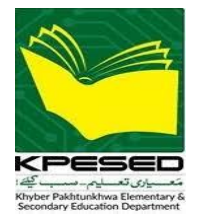

#### **1.3 HOW TO CHANGE PASSWORD?**

After login you will see the following dashboard. Before applying for *e*-Transfer it is recommended to change your password.

- At the top right corner, you will see your good name with arrow-down icon.
- Click on your name, a dropdown menu will appear with "Change Password" option.
- Click on "Change Password" option.

| Human Resource Management      | Information System        |            | 🕼 leave application 😂 transfer request / redressal 📮 hris tutorial 🎗 🕕 |
|--------------------------------|---------------------------|------------|------------------------------------------------------------------------|
|                                |                           |            | click here to change<br>password → Sign Out                            |
|                                |                           |            |                                                                        |
|                                | ☆ Apply-eTransfer         | 2          |                                                                        |
| Transfer Request / Redressal 띀 | Detail Profile 🗐          | Covid 19 🖉 | J                                                                      |
| Age :                          | 35 Years 4 Months 16 Days |            |                                                                        |
| Retirement Date :              | 04-APR-2049               |            |                                                                        |
| Retirement Remaining :         | 24 (Y) 7 (M) 13 (D)       |            |                                                                        |
| Name :                         |                           |            |                                                                        |
| Father :                       |                           |            |                                                                        |

- A pop will appear, enter your current password.
- Add & re-enter to confirm your New Password. Remember it.

| Char        | nge Password                                                               |                   |
|-------------|----------------------------------------------------------------------------|-------------------|
| ¢           | Current Password<br>Enter Current Password                                 |                   |
| S<br>Must L | New Password<br>Enter New Password<br>Length Must be Eight (8) or Greater! | 0                 |
| Ċ,          | Confirm Password<br>Enter Confirm Password                                 |                   |
| С           | ancel 🧷                                                                    | Update Password 🕁 |

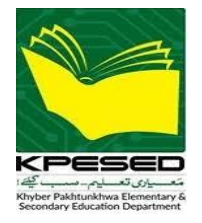

#### 1.4 HOW TO APPLY FOR e-TRANSFER?

On the main dashboard, you can see a Large Green Button of e-Transfer Apply:

S Apply-eTransfer

- Click on Apply button.
- A new page will open, as shown below.
- Click on "Submit Your Application for **eTransfer**" button.

| Your <b>e</b> -Transfer Application |                                   | Print Submit Your Application For eTransfer |
|-------------------------------------|-----------------------------------|---------------------------------------------|
| Click on submit button to apply.    | You can view your<br>submitted    | Click Here to Apply                         |
|                                     | application here<br>after submit. |                                             |

- When you click, the following pop will appear to verify the criteria and check that if you are eligible for e-transfer or not.
- If you are eligible for e-transfer then proceed button will appear as show in the figure below.

| Your <i>e</i> -Transfer Application |                                                                                                    | 🛱 Print  | Submit Your Application For <b>eTransfer</b> |
|-------------------------------------|----------------------------------------------------------------------------------------------------|----------|----------------------------------------------|
| Click on submit button to apply.    |                                                                                                    |          |                                              |
|                                     |                                                                                                    |          |                                              |
|                                     | Eligibility Criteria for Transfers under the eTransfer Policy 2024                                                                                                 | $\times$ |                                              |
|                                     | Only Teachers appointed on Regular basis are eligible for eTransfers.<br>Minimum 2-years tenure on current posting is must for eTransfer.                          | 2        |                                              |
|                                     | Teachers in those Schools having 2-teachers are not allowed in the eTransfer.<br>Only Teachers having verified profiles in HRMIS-iEMIS are allowed under eTransfer |          |                                              |
|                                     | Application.<br>Proceed                                                                                                    |          |                                              |
|                                     |                                                                                                    |          |                                              |
|                                     |                                                                                                    |          |                                              |

- Click on "Proceed" button.
- When you proceeded, a read-only pop-up form will appear to show your personal data, cadre, posting, spouse, disability related indicators. Go through it and if you are satisfied that your profile is completed, accurate and updated then select 03 or at-least 01 desired school(s) where you want to be transferred. If you are disabled person then upload your disability proof document in iEMIS profile through concern DEO office.

Proceed

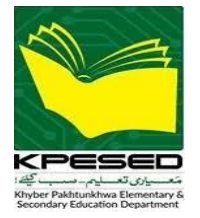

# Government of Khyber Pakhtunkhwa,

Elementary & Secondary Education Department

| ource Management Information Syste  | Apply for e-Transfer                                                                   | abs and read                              | pplication 👙 transfer request / redressal 📮 hris t |
|-------------------------------------|----------------------------------------------------------------------------------------|-------------------------------------------|----------------------------------------------------|
| Your <i>e</i> -Transfer Application | Your Profile Spouse Detail Posting Detail                                              | Other Indicators Desired Schools / Apply  | nt Submit Your Application For <b>eTransfer</b>    |
| Click on submit button to apply.    | Your Profile                                                                           |                                           |                                                    |
|                                     | Job Type<br>Regular                                                                    |                                           |                                                    |
|                                     | Name                                                                                   | Father Name                               |                                                    |
|                                     | сміс<br>1710'                                                                          | Personal No<br>86                         |                                                    |
|                                     | DDO Code<br>PW6261                                                                     | Date Of Birth<br>05-APR-1989              |                                                    |
|                                     | Gender<br>FEMALE                                                                       | Domicile<br>PESHAWAR                      |                                                    |
|                                     | Tehsil<br>SHAH ALAM                                                                    | Domicile Uc<br>NAHAQI                     |                                                    |
|                                     | Postal Address<br>MOHALLAH FAIZABAD VILLAGE MIAN GUJAR<br>DISTRICT AND TEHSIL PESHAWAR | Email Address<br>farwawaqar2017@gmail.com |                                                    |
| ISE Department                      | Mobile<br>03336173139                                                                  | Marital Status<br>MARRIED                 |                                                    |

| pply for e-1      | ransfer                     |                          |                  |                           |  |
|-------------------|-----------------------------|--------------------------|------------------|---------------------------|--|
| Your Profile      | Spouse Detail               | Posting Detail           | Other Indicators | Desired Schools / Apply   |  |
| Desired Sch       | nools / Apply               |                          |                  |                           |  |
| Select 03         | School Choice               | s for eTransfer          |                  |                           |  |
| eTransfer T       | )/pe                        |                          |                  |                           |  |
| General,          | FROM: 28-JUN-2              | 024   TO: 29-JUN-        | 2024             | Select Desired<br>Schools |  |
| First Cho         | bice                        |                          |                  |                           |  |
|                   |                             |                          |                  | ۹ ا                       |  |
| GHS BERI          | HOICE<br>BAGH, EMIS CODE (3 | (6085)                   |                  |                           |  |
| GCMHSS            | NAHAQI, EMIS CODE           | (36110)                  |                  |                           |  |
| GCMHSS<br>GHS BAD | PESHAWAR CITY, EM           | IS CODE (36095)<br>5134) |                  |                           |  |
| GHS TEH           | (AL PAYAN, EMIS COI         | DE (34211)               |                  |                           |  |
| GHS AZA           | KHEL, EMIS CODE (3          | 5126)                    |                  | -                         |  |
|                   |                             |                          |                  |                           |  |
|                   |                             |                          |                  |                           |  |

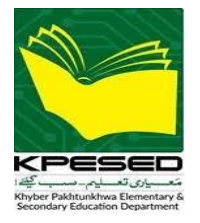

• At last, click on submit button. Once you have submitted your application you cannot change / modify your application.

#### **1.5 PRINT & VERIFY**

After submission, a view of your application with calculated scores will appear. You can take a print of it and verify your data from concern DEO office, as shown in the figure.

|                                                                                                   | PERSONAL IN                                                   | IFORMATION                       |                                                                          | SCORI                                    | NG CRITERIA                                                                                                    |  |  |
|---------------------------------------------------------------------------------------------------|---------------------------------------------------------------|----------------------------------|--------------------------------------------------------------------------|------------------------------------------|----------------------------------------------------------------------------------------------------|--|--|
| Submitted On:                                                                                     | 31-07-2024 11:54:03 AM                                        | Policy Form:                     | В                                                                        | Domicile:                                | KARAK                                                                                                    |  |  |
| Name:                                                                                             |                                                               | Father Name:                     | MUHAMMAD :                                                               | Tenure:                                  | 8.99                                                                                                    |  |  |
| Job Status:                                                                                       | Regular                                                       | CNIC No:                         |                                                                          | Disability:                              | No                                                                                                    |  |  |
| Personal No:                                                                                      | 3041                                                          | DDO Code:                        | КК6095                                                                   | Present School - STR:                    | 17.27                                                                                                    |  |  |
| Date of Birth:                                                                                    | 01-JAN-1966                                                   | Age (as per DOB):                | 58.58 years                                                              | Priority 1 - STR:                        | 24                                                                                                    |  |  |
| Gender:                                                                                           | MALE                                                          | Domicile:                        | KARAK                                                                    | Priority 2 - STR:                        | 29.5                                                                                                    |  |  |
| Tehsile:                                                                                          | TAKHT-E-NASRATI                                               | Union Councile:                  | JEHANGIRI                                                                | Priority 3 - STR:                        | 0                                                                                                    |  |  |
| Postal Address:                                                                                   | GCMHS CHOKARA KARAK                                           | Mobile No:                       | 0302                                                                     | SSC Result:                              | Below 60%                                                                                                    |  |  |
| Disability:                                                                                       | No                                                            | Marital Status:                  | MARRIED                                                                  | Taught Subject:                          | GENERAL-PERSONAL                                                                                                    |  |  |
| Spouse (In Service):                                                                              | No                                                            |                                  |                                                                          | Your Score                               |                                                                                                    |  |  |
|                                                                                                   | PRESENT CADRE START                                           | DATE & DESIGNATION               |                                                                          | Priority 1                               | Priority 1                                                                                                    |  |  |
| Date & Designation:                                                                               | Started as SST-GENERAL (BPS-                                  | 16), dated: 05-AUG-2015          |                                                                          | Tenure Score: 20<br>Disability Score: 0  |                                                                                                    |  |  |
| PRESENT POSTING                                                                                   |                                                               |                                  |                                                                          | Domicile Score: 5                        | Desibility score: 5                                                                                                    |  |  |
| Present Designation:                                                                              | SST-GENERAL (BPS-16)                                          | Present BPS:                     | 16                                                                       | STR Score: 20                            | Spouse Score: 0<br>STR Score: 20<br>Annual Result Score: 0<br>Student Attendance Score: 0<br>Total Score: 45<br>Priority 2 |  |  |
| School Name:                                                                                      | GCMHS CHOKARA                                                 | EMIS Code:                       | 35849                                                                    | Student Attendance Score: 0              |                                                                                                    |  |  |
| School Level:                                                                                     | HIGH                                                          | District:                        | KARAK                                                                    | Priority 2                               |                                                                                                    |  |  |
| Tehsil:                                                                                           | TAKHT-E-NASRATI                                               | Union Council:                   | CHOKARA                                                                  | Tenure Score: 20                         |                                                                                                    |  |  |
| Posted Since:                                                                                     | 05-AUG-2015                                                   |                                  |                                                                          | Disability Score: 0<br>Domicile Score: 5 |                                                                                                    |  |  |
|                                                                                                   | DESIRED SCHOO                                                 | LS - PRIORITIES                  |                                                                          | Spouse Score: 0<br>STR Score: 20         |                                                                                                    |  |  |
| Priority 1: Applied School 1: GHS LATUMBER (35830) / KARAK,<br>Applied Post: SST-GENERAL (BPS-16) |                                                               |                                  | Annual Result Score: 0<br>Student Attendance Score: 0<br>Total Score: 45 |                                          |                                                                                                    |  |  |
| Priority 2:                                                                                       | Applied School 2: GHS TERI, K<br>Applied Post: SST-GENERAL (B | ARAK (35871) / KARAK,<br>3PS-16) |                                                                          |                                          |                                                                                                    |  |  |
| Priority 3:                                                                                       |                                                               |                                  |                                                                          |                                          |                                                                                                    |  |  |

Note: Before apply please review e-transfer policy 2024 & scoring criteria.

### <u>e-Posting / Transfer Policy of Teaching Cadre (BPS-12 to 18) in E&SE</u> Department Khyber Pakhtunkhwa